## Plug-in pour Firefox :

https://addons.mozilla.org/en-US/firefox/addon/ezproxy-redirect-foxified/

| Eichier Édition Affichage Historique Marque-pages Qutils Aide                                                          | amir X 🍀 FZProwy Redirect Foxified - Gei X +                                                                                                    |                     |                                 |                         |                    | -        |     | ×  |
|----------------------------------------------------------------------------------------------------|----------------------------------------------------------------------------------------------------|---------------------|---------------------------------|-------------------------|--------------------|----------|-----|----|
| (←) → C <sup>*</sup> Q <sup>*</sup> (♥) A <sup>*</sup> <sup>2</sup> https://addons.mozilla.org/en-US/firefox/addon/ezp | roxy-redirect-foxified/                                                                                                    | … ⊠ ☆               | Rechercher                      |                         | 4                  | lii\ 🗊 🤅 | 3 🎽 | ≡  |
| 🌣 Les plus visités 🦽 IPCMS 🖨 Angew 🖨 E.N.T. 🖨 Adv mat 📓 dico 🖨 JACS 🖨 Small 🖨 ACS Na                                   | no 💮 Biblio INP 🌐 Biblio INC 🍳 Deepl. Traducte                                                                                                    | eur 🚺 LEO Deuts     | ch-Französi                     |                         |                    |          |     |    |
|                                                                                                    |                                                                                                    |                     | Extension W                     | orkshop 🙋 Developer Hub | Register or Log in |          |     | Â  |
| Firefox Browser                                                                                                    |                                                                                                    |                     |                                 |                         |                    |          |     |    |
|                                                                                                    |                                                                                                    |                     |                                 | <b>Q</b> Find add-ons   | $\rightarrow$      |          |     |    |
|                                                                                                    |                                                                                                    |                     |                                 |                         |                    |          |     | -1 |
|                                                                                                    | Some features may require payme                                                                                                    | nt \$               |                                 |                         |                    |          |     |    |
|                                                                                                    |                                                                                                    |                     | 1,485<br>Users                  | Z<br>Reviews            | 4.3 Stars          |          |     |    |
| ·                                                                                                    |                                                                                                    |                     |                                 |                         |                    |          |     |    |
| EZProxy Redirect Foxified                                                                                              |                                                                                                    |                     | 2 7                             |                         | 2                  |          |     |    |
| by Firefox user 13265447                                                                                               |                                                                                                    |                     | 3 📩                             |                         | <u>0</u>           |          |     |    |
|                                                                                                    |                                                                                                    |                     | 2 📩                             |                         | Q                  |          |     |    |
| Quickly reload pages through your library's EZProxy for accessing pay<br>articles and websites.                        | walled journal + Add to Fired                                                                                                    | fox                 | 1 🖈 📃                           |                         | 1                  |          |     | 1  |
| ▲ This is not monitored for security through Mozilla's Recommended Extensi                                             | ons program. Make sure you trust it before installing.                                                                                                    |                     |                                 |                         |                    |          |     |    |
| Learn more                                                                                                    |                                                                                                    |                     |                                 |                         |                    |          |     |    |
|                                                                                                    |                                                                                                    |                     |                                 |                         |                    |          |     |    |
| Bate your experience                                                                                                   | Screenshote                                                                                                    |                     |                                 |                         |                    |          |     |    |
| Rate your experience                                                                                                   | Screensilous                                                                                                    |                     |                                 |                         |                    |          |     |    |
| How are you enjoying EZProxy Redirect Foxified?                                                                        | Annual 11<br>FUE and 11                                                                                                    |                     |                                 |                         |                    |          |     |    |
|                                                                                                    | Extense     Extense     E      |                     |                                 |                         |                    |          |     |    |
| Log In to face this extension                                                                                          | Annual State (1997)                                                                                                    | -                   |                                 |                         |                    |          |     |    |
|                                                                                                    | The step for physical transport and the step of the step of the st |                     |                                 |                         |                    |          |     |    |
| Report this add-on for abuse                                                                                           | Marcana<br>Marcana<br>Ana ana marka A A sana ana ana da ana ana ang katalana ang katalana                                                                                                    |                     |                                 |                         |                    |          |     |    |
|                                                                                                    | 80.<br>2                                                                                                    | -                   |                                 |                         |                    |          |     |    |
| Read all 7 reviews                                                                                                    | ,                                                                                                    |                     |                                 |                         | /                  |          |     |    |
|                                                                                                    |                                                                                                    |                     |                                 |                         |                    |          |     |    |
| Permissions                                                                                                    | About this extension                                                                                                    |                     |                                 |                         |                    |          |     |    |
| This add-on can:                                                                                                    | Quickly reload pages through your library's EZ                                                                                                    | Proxy for accessing | g paywalled journal articles ar | nd                      |                    |          |     |    |
| Access your data for ezproxy-db.appspot.com                                                                            | websites.                                                                                                    |                     |                                 |                         |                    |          |     |    |
|                                                                                                    | This is a port of Tom Wambold's Chrome exten                                                                                                    | sion EZProxy Redi   | rect @ https://github.com/to    | m5760                   |                    |          |     |    |
| Learn more about permissions                                                                                           |                                                                                                    |                     |                                 |                         |                    |          |     | Ų  |

## Cliquer sur +Add to Firefox

Autoriser l'intsallation. Une petite fenêtre s'ouvre en haut à droite :

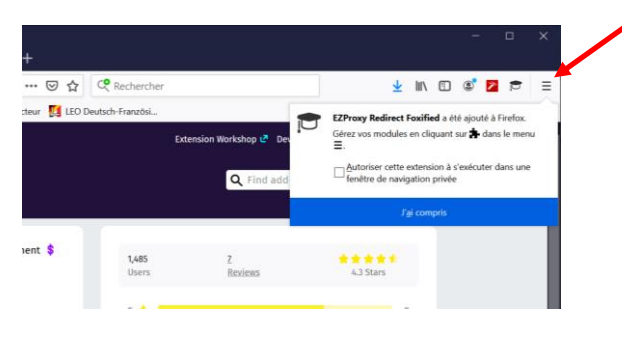

Cliquer J'ai compris puis sur le menu  $\equiv$ 

Puis sur le menu Modules complémentaires :

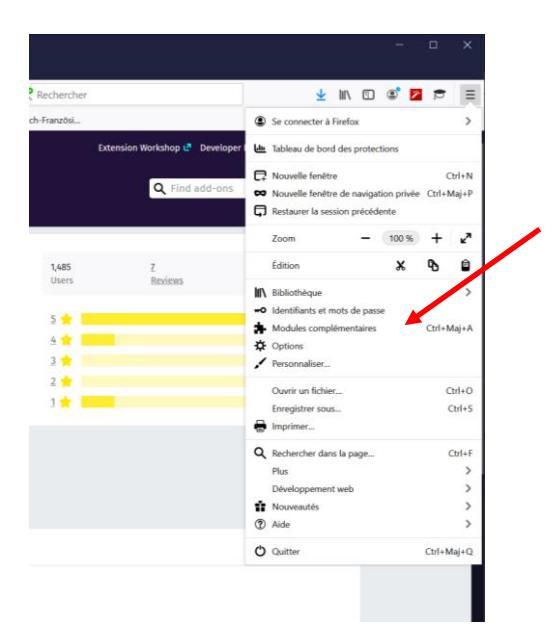

## On obtient cette page.

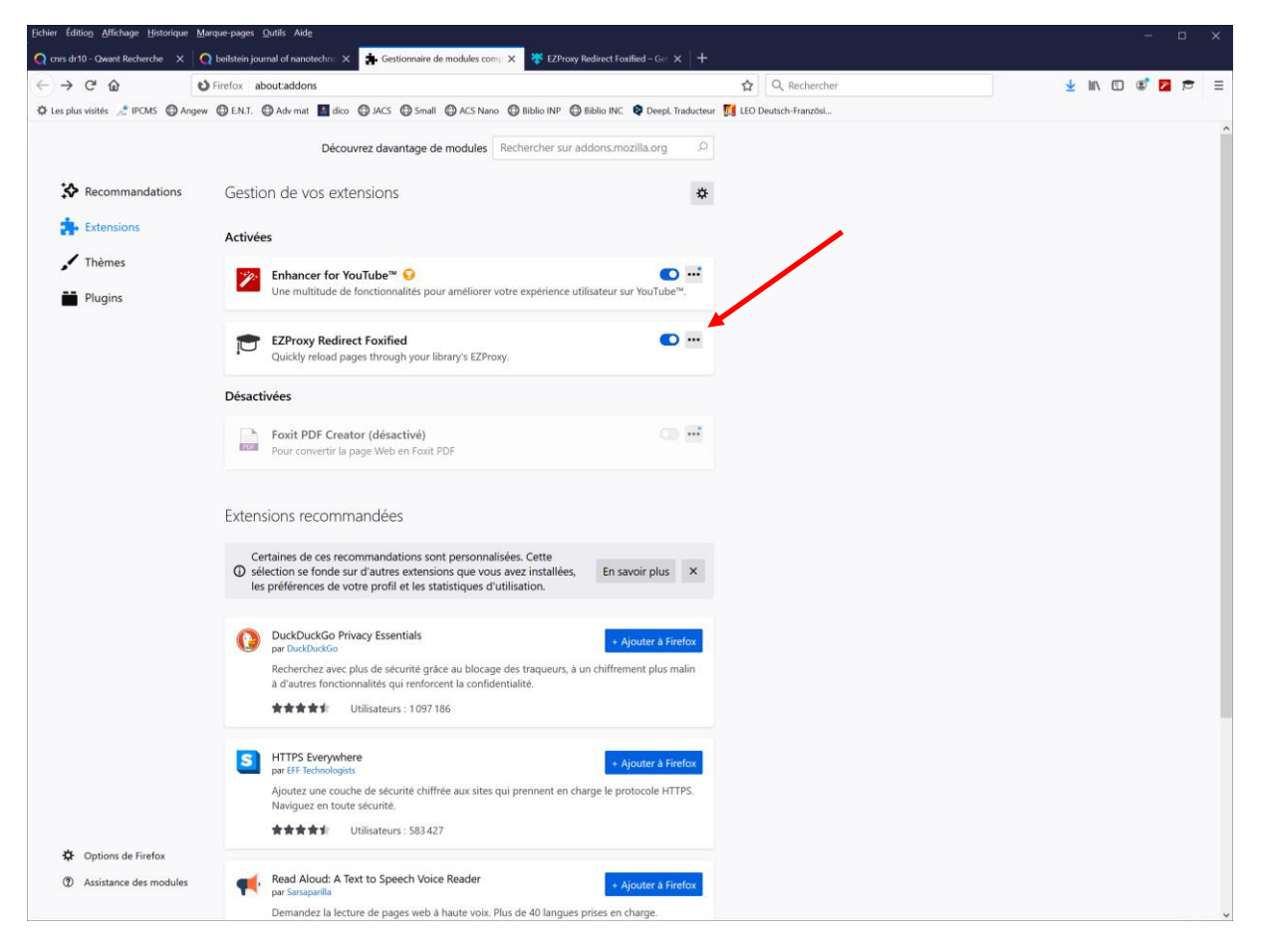

Cliquer sur ... dans la fenêtre EZProxy Redirect Foxified :

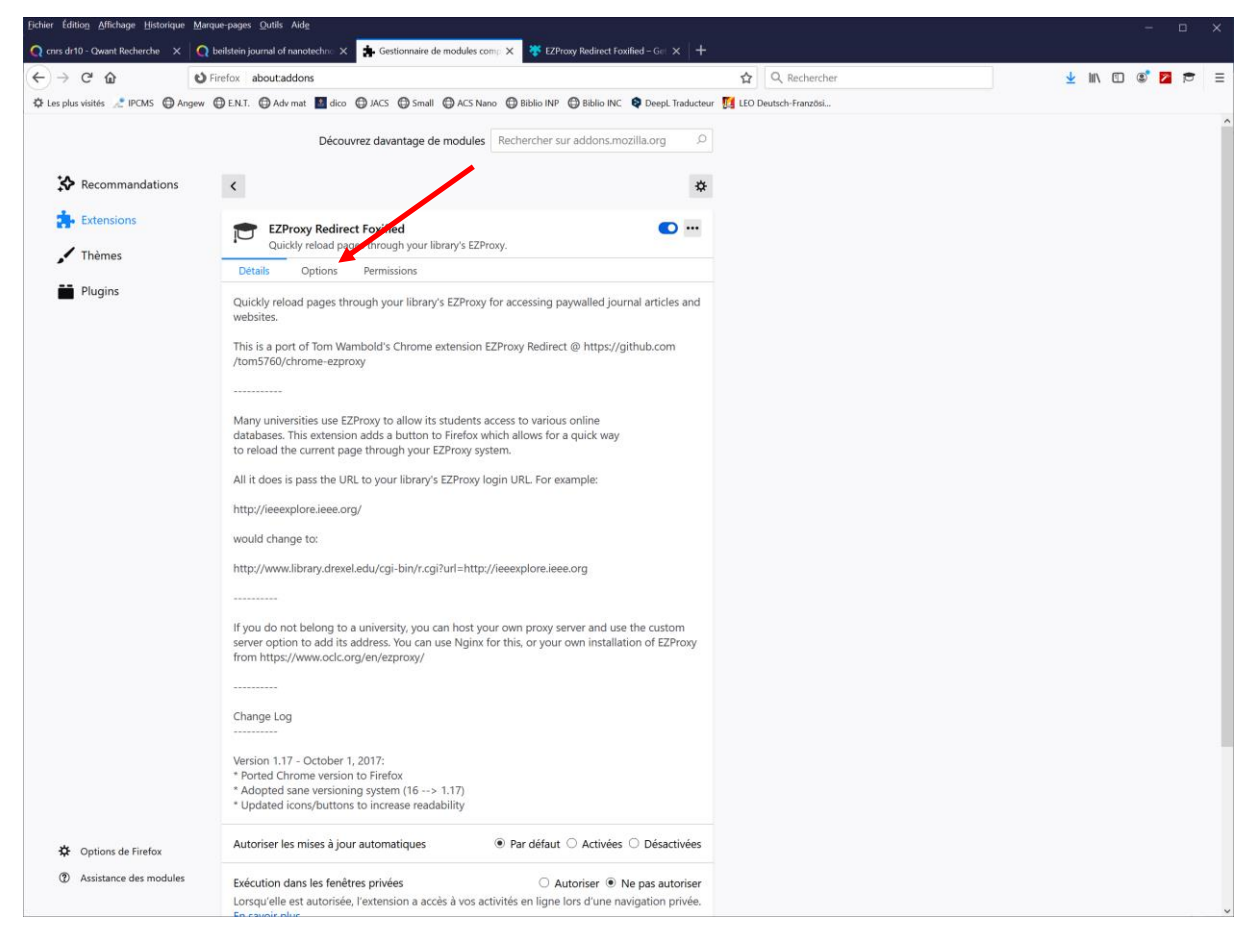

## Cliquer sur Options :

|                                  | Firefox about:addons                                                                                                    |                                                                                                    |
|----------------------------------|----------------------------------------------------------------------------------------------------|----------------------------------------------------------------------------------------------------|
| Les plus visités 🦽 IPCMS 🌐 Angew | 💬 E.N.T. 🔀 Adv mat 📓 dico 🖨 JACS 🚭 Small 🖨 ACS Nano 🛱 Biblio INP (                                                                                                    | 🕃 Biblio INC 🛛 😝 DeepL Traducteur 🛛 🚺 LEO Deutsch-Fr                                                                                                    |
|                                  | Découvrez davantage de modules Rechercher sur                                                                                                    | addons.mozilla.org                                                                                                    |
| Recommandations                  | <                                                                                                    | *                                                                                                    |
| txtensions                       | EZProxy Redirect Foxified                                                                                                    | •••                                                                                                    |
| Thèmes                           | Détails Options Permissions                                                                                                    |                                                                                                    |
| Plugins                          | EZProxy Redirect Foxified Options                                                                                                    |                                                                                                    |
|                                  | the string age (without the quotes) will be replaced with the order to realised to role                                                                                                    |                                                                                                    |
|                                  | http://www.library.drexel.edu/cgi-bin/r.cgi?url=\$8.<br>The list of universities below will auto-update from Tom Wambold's <u>EZProxy database</u>                                                                                                    | AND THE CONTRACT OF A DECISION OF A DECISIONO OF A DECISIONO OF A DECISIONO OF A DECISIONO OF A DECISIONO OF A DECISIONO OF A DECISIONO OF A DECISIONO OF A DECISIONO OF A DECISIONO OF A DECISIONO OF A DECISIONO OF A DECISIONO OF |
|                                  | http://www.library.drexel.edu/cgl-bin/r.cgl?url=68.<br>The list of universities below will auto-update from Tom Wambold's <u>EZProxy database</u><br>Here is <u>a list of examples from other universities</u> (these are all included in the dropdow                                                                                                    | n list below).                                                                                                    |
|                                  | http://www.library.drexel.edu/cgl-bin/r.cgl7url=68. The list of universities below will auto-update from Tom Wambold's <u>EZProxy database</u> Here is <u>a list of examples from other universities</u> (these are all included in the dropdow Select School:                                                                                                    | n list below).                                                                                                    |
|                                  | http://www.library.drexel.edu/cgl-bin/r.cgl?url=68. The list of universities below will auto-update from Tom Wambold's <u>EZProxy database</u> Here is <u>a list of examples from other universities</u> (these are all included in the dropdow Select School: Université de Strasbourg                                                                                                    | n list below).                                                                                                    |
|                                  | http://www.library.drexel.edu/cgl-bin/r.cgl7url=68. The list of universities below will auto-update from Tom Wambold's <u>EZProxy database</u> Here is <u>a list of examples from other universities</u> (these are all included in the dropdow Select School: Université de Strasbourg -OR-                                                                                                    | n list below).                                                                                                    |
|                                  | http://www.library.drexel.edu/cgl-bin/r.cgl?url=68. The list of universities below will auto-update from Tom Wambold's <u>E2Proxy database</u> Here is a <u>list of examples from other universities</u> (these are all included in the dropdow <u>Salect School: Université de Strasbourg -OR- If you use a custom E2Proxy URL that is not listed or incorrect, please submit it to the J may benefit.</u> | n list below).                                                                                                    |
|                                  | http://www.library.drexel.edu/og1-bin/r.og17ur1=68. The list of universities below will auto-update from Tom Wambold's <u>E2Proxy database</u> Here is <u>a list of examples from other universities</u> (these are all included in the dropdow <u>Salect Saloot</u> <u> OR -OR -OR -OR -OR -DR -DR -DR -DR -DR -DR -DR -DR -DR -D</u>                                                                      | n list below).                                                                                                    |

Dans la fenêtre « Select School » faire défiler jusqu'à trouver « Univesité de Strasbourg » pui cliquer « Save ».

Il y a maintenant un petit mortier en icône en haut à droite :

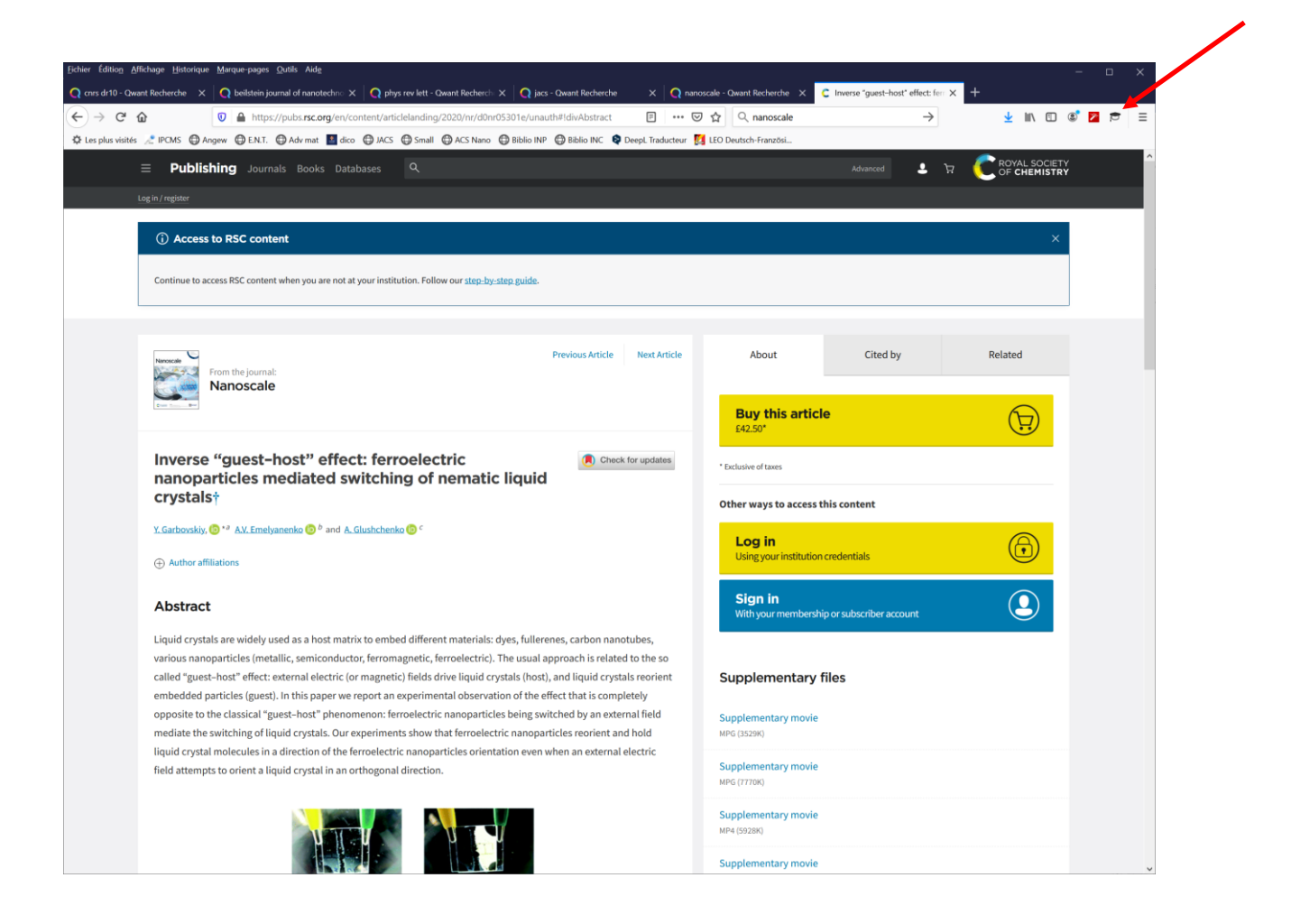

Il suffit de cliquer dessus si un journal vous demande des identifiants. Attention, ça ne fonctionne que pour les abonnements Unistra, qui peuvent différer des abonnements CNRS...

On vous demande vos identifiants ENT :

| 🕐 crvs d+10 - Owert Recherche X 🖗 behäten journal of nanotechre: X 🖓 phys rev lett - Owert Recherche X 🆓 jacs - Owert Recherche X 🆓 instrumentation of the state of the state of the s                             |         |
|----------------------------------------------------------------------------------------------------|---------|
| 🔄 $\rightarrow$ C $\Delta$ 0 $\triangleq$ https://cas.unistra.fr/cas/fogin?service=https%2AW2FW2Fidp.unistra.fr%2Fidp/unistra.fr%2Fidp/unistra.fr%2F | = 🖻 🗖 🕲 |
| 🕸 Les plur visités 🦽 PCMS 🔀 Angew 🔀 E.N.T. 🔀 Adv mat 📓 dico 🚭 JACS 🚭 Small 😨 ACS Nano 🕀 Biblio INP 🚭 Biblio INC 🗣 Deept Traducteur 🚺 LEO Deutsch-Französi                                                                                                    |         |
| BIENVENUE SUR LE<br>SERVICE CENTRAL<br>D'AUTHENTIFICATION                                                                                                    |         |
| gallani     gallani     Ge connecter     O Alde en ligne      Charte de votre établissement                                                                                                    |         |
| Prinçais English Deutsch                                                                                                    |         |
| Il est impérait de se déconnecter et de former toutes les fenêtres de navigateur à la fin de sa session de travail.                                                                                                    |         |
|                                                                                                    |         |
| Strasborg,<br>ecole d'architecture                                                                                                    |         |
| Links 2015 Two delta banda                                                                                                    |         |
|                                                                                                    |         |
|                                                                                                    |         |

Et vous avez accès au pdf :

| Echier Édition Affichage Historique Marque-pages Qutils Aide                                                                                                    |                                                                       |  |  |  |  |  |  |
|----------------------------------------------------------------------------------------------------|-----------------------------------------------------------------------|--|--|--|--|--|--|
| Q crus dr10 - Qwant Recherche 🛛 X 🛛 Q beilstein journal of nanotechnic X 🗌 Q phys rev lett - Qwant Recherchi X 🗌 Q jacs - Qwant Recherche 🛛 X                                                                                                    | nanoscale - Qwant Recherche × C Inverse "guest-host" effect: fer: × + |  |  |  |  |  |  |
| ← → C 🏠 🛛 🖉 🖨 https://pubs-rsc-org.scd-rproxy.u-strasbg.fr/en/content/articlelanding/2020/nr/d0nr05301e/un 🗉                                                                                                    | … ♡ ☆ Q nanoscale                                                     |  |  |  |  |  |  |
| 🗘 Les plus visités 🧷 IPCMS 🕥 Angew 🔀 E.N.T. 💮 Adv mat 📓 dico 💮 JACS 💮 Small 💮 ACS Nano 💮 Biblio INP 💮 Biblio INC 😝 DeepL Traduc                                                                                                    | cteur 🦉 LEO Deutsch-Französi                                          |  |  |  |  |  |  |
| = Publishing Journals Books Databases Q                                                                                                    |                                                                       |  |  |  |  |  |  |
| Network access provided by: Université de Strasbourg, Service Commun de la Documentation                                                                                                    |                                                                       |  |  |  |  |  |  |
| ⑦ Access to RSC content                                                                                                    | ×                                                                     |  |  |  |  |  |  |
| Continue to access RSC content when you are not at your institution. Follow our step-by-step.guide.                                                                                                    |                                                                       |  |  |  |  |  |  |
|                                                                                                    |                                                                       |  |  |  |  |  |  |
| From the journal:<br>Nanoscale                                                                                                    | About Cited by Related                                                |  |  |  |  |  |  |
|                                                                                                    | Download this article PDF format                                      |  |  |  |  |  |  |
| Inverse "guest-host" effect: ferroelectric  nanoparticles mediated switching of nematic liquid crystals†                                                                                                    | Article HTML                                                          |  |  |  |  |  |  |
| Y. Garbovskiy, 🎯 🍟 A.V. Emelyanenko 🍈 b and A. Glushchenko 🙆 C                                                                                                    | Supplementary files                                                   |  |  |  |  |  |  |
| Author affiliations                                                                                                    | Supplementary movie                                                   |  |  |  |  |  |  |
| Abstract                                                                                                    | mina (3973µ)                                                          |  |  |  |  |  |  |
| Liquid crystals are widely used as a host matrix to embed different materials: dyes, fullerenes, carbon nanotubes,<br>writew papengaticles (metallic sequences), the sequence of the sequence of |                                                                       |  |  |  |  |  |  |
| called "guest-host" effect carrant electric (or magnetic) field sinve liquid crystals (host), and liquid crystals reorient<br>embedded particles (guest). In this paper we report an experimental observation of the effect that is completely                                                                                                    | t Supplementary movie<br>MP4 (3928K)                                  |  |  |  |  |  |  |
| opposite to the classical "guest-host" phenomenon: ferroelectric nanoparticles being switched by an external field<br>mediate the switching of liquid crystals. Our experiments show that feroelectric nanoparticles reorient and hold                                                                                                    | Supplementary movie<br>MP4 (7677K)                                    |  |  |  |  |  |  |
| iiquiu urysiai molecules in a airection of the terroelectric nanoparticles orientation even when an external electric<br>field attempts to orient a liquid crystal in an orthogonal direction.                                                                                                    | Supplementary movie MP4 (1960BK)                                      |  |  |  |  |  |  |
|                                                                                                    | Supplementary information<br>PDF (8038)                               |  |  |  |  |  |  |

Pour Chrome c'est semblable mais c'est pas pareil... Il faut renseigner manuellement l'URL du proxy Unistra (<u>https://scd-rproxy.u-strasbg.fr/login?url=\$@</u>) dans les options du plugin et quand il est installé on n'a pas la petite icône « mortier » mais une petite icône « puzzle » qu'il faut cliquer, puis choisir EZP pour obtenir l'accès, après le passage par ENT. Oui, je sais, c'était presque mieux quand on allait à la BNU avec sa carte (vide) de photocopieuse.